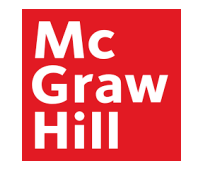

# **Supplier Portal**

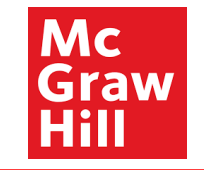

Note: The date format is changed to DD-MMM-YYYY. Ex: 01-Jan-2022

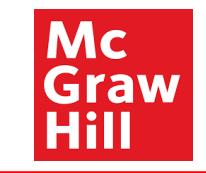

## Sign In Oracle Applications Cloud

| User ID<br>Password | Enter User ID and<br>Password. |
|---------------------|--------------------------------|
| Forgot Password     |                                |
| Sign In             |                                |
| English ~           |                                |
|                     |                                |
|                     | ORACLE                         |

Copyright(C) 2011, 2020, Oracle and/or its affiliates.

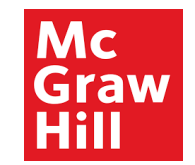

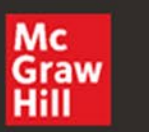

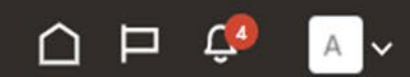

## Good afternoon, XYZ Supplier

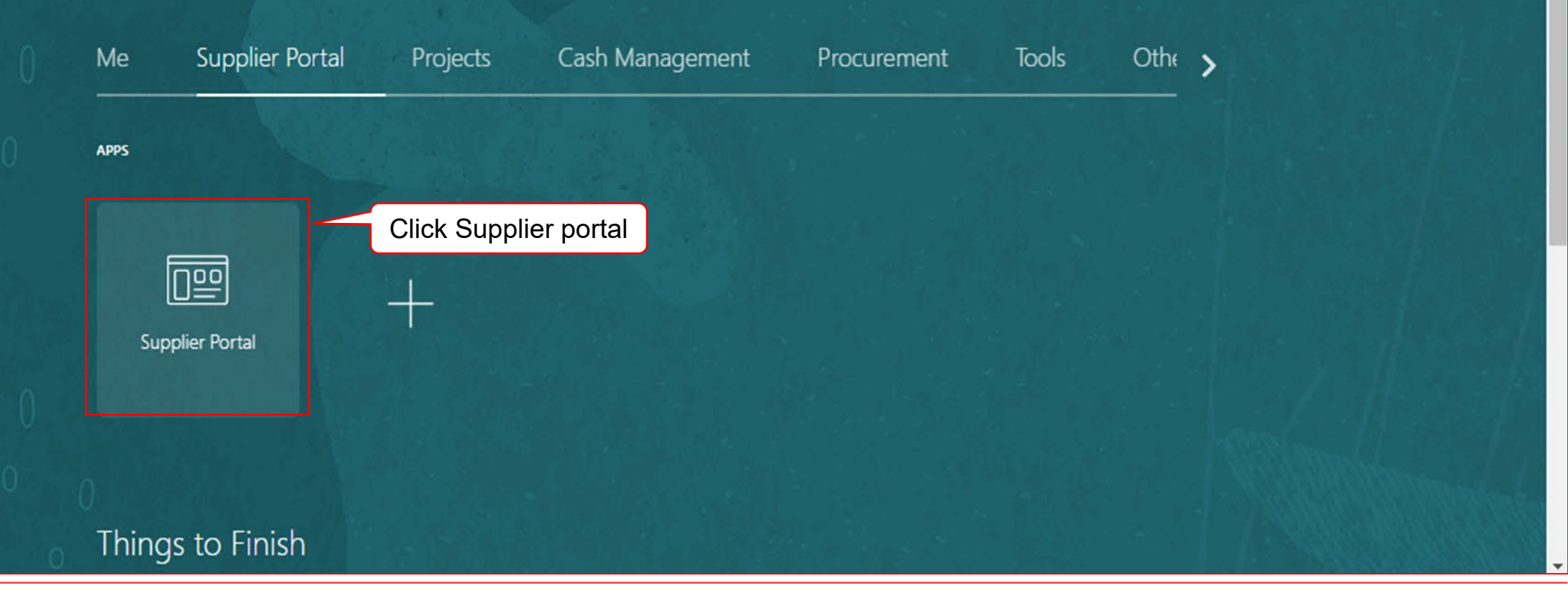

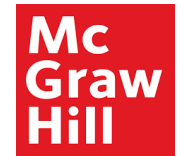

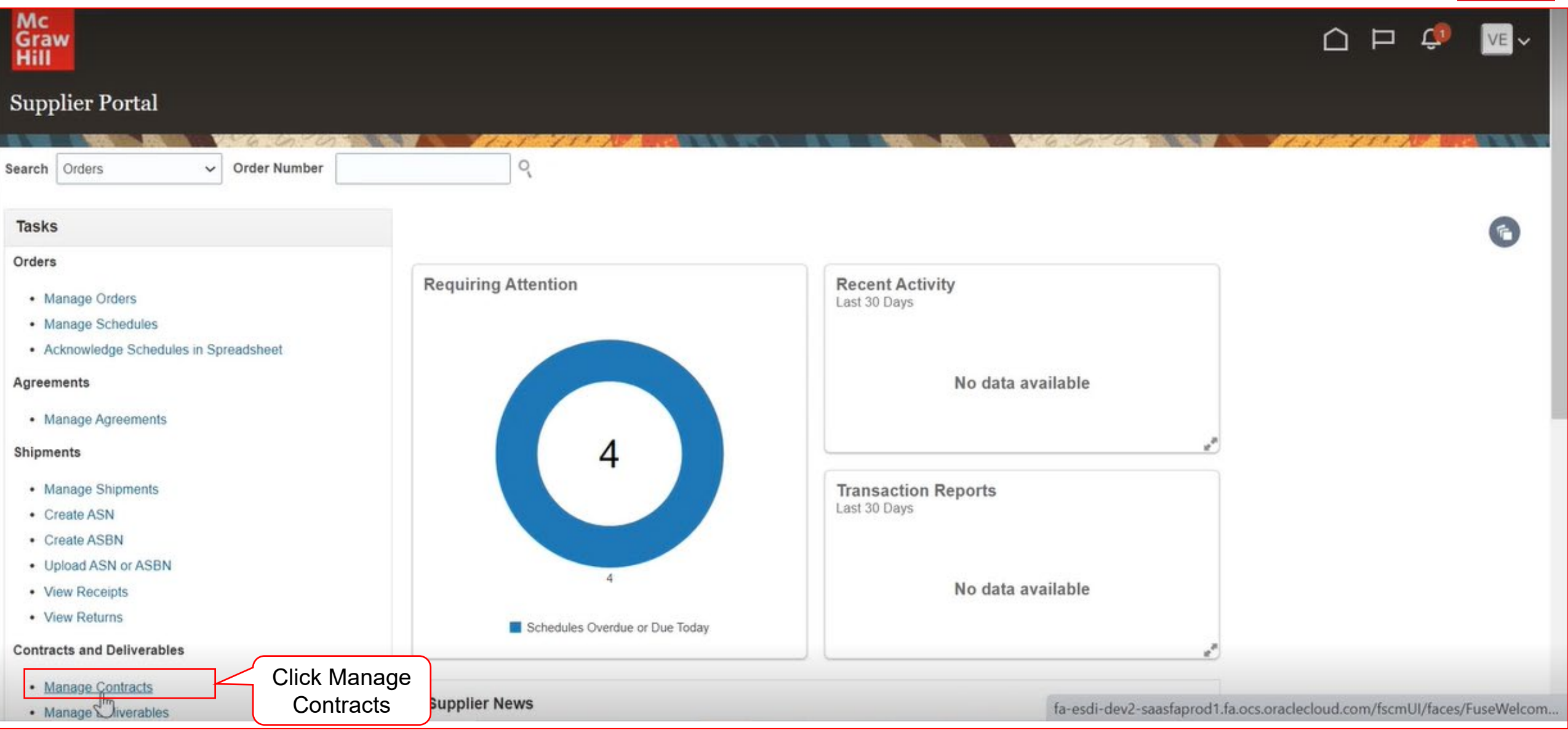

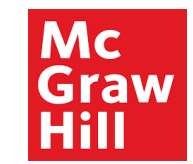

| Mc<br>Graw<br>Hill                       |            |                        |               |      |            |                  |                      | Ç0 VE ~               |
|------------------------------------------|------------|------------------------|---------------|------|------------|------------------|----------------------|-----------------------|
| Manage Contracts                         |            |                        |               |      |            |                  |                      | Done                  |
| Search                                   |            |                        |               |      | the inter  |                  | 1.55 1523            |                       |
| Number Starts w                          | vith 🗸     | Amount                 | Equals 🗸      |      |            |                  |                      |                       |
| Name Contain                             | s 🗸        | Agreed Amount          | Equals 🗸      |      |            |                  |                      |                       |
| Status Equals                            | ~ <b>•</b> | Туре                   |               | •    |            |                  |                      |                       |
| Payment Terms                            | ~          | Source Document Number | Starts with 🗸 |      |            |                  |                      |                       |
| Search Results<br>Actions ▼ View ▼ 5 5 0 | T Detach   |                        |               |      |            |                  |                      | Search Reset          |
| Number                                   |            | Name                   | Status        | Туре | Start Date | End Date         | Preview              | Contract<br>Documents |
| No search conducted.<br>Columns Hidden 6 |            |                        |               |      |            |                  |                      |                       |
|                                          |            |                        |               |      |            | Manag<br>display | e Contracts  <br>/ed | page is               |

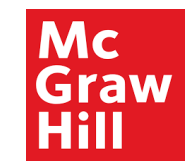

| Mc<br>Graw<br>Hill                                                     |                                          |               |      |            |                              |                             | Ç9 VE ~               |
|------------------------------------------------------------------------|------------------------------------------|---------------|------|------------|------------------------------|-----------------------------|-----------------------|
| Manage Contracts                                                       |                                          |               |      |            |                              |                             | Done                  |
| ▲ Search       Number     Starts with ~ 7027       Name     Contains ~ | Enter the contract<br>number<br>Ex: 7027 | quals ~       |      |            |                              | 191 111                     |                       |
| Status Equals View View Terms                                          | Type                                     | Starts with 🗸 | •    |            |                              |                             | Search Reset          |
| Number<br>No search conducted.<br>Columns Hidden 6                     | Name                                     | Status        | Туре | Start Date | End Date                     | Preview                     | Contract<br>Documents |
|                                                                        |                                          |               |      |            | The supplier c search parame | an search us<br>eters above | ing any of the        |

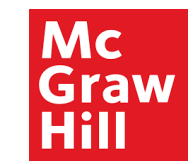

| Mc<br>Graw<br>Hill             |                        |               |      |            |          |          | 🤹 💦                   |
|--------------------------------|------------------------|---------------|------|------------|----------|----------|-----------------------|
| Manage Contracts               |                        |               |      |            |          |          | Done                  |
|                                |                        |               |      | 156 contra |          |          |                       |
| ▲ Search                       |                        |               |      |            |          |          |                       |
| Number Starts with ~ 7027      | Amount                 | Equals 🗸      |      |            |          |          |                       |
| Name Contains 🗸                | Agreed Amount          | Equals 🗸      |      |            |          |          |                       |
| Status Equals 🗸 🔽              | Туре                   |               | •    |            |          |          |                       |
| Payment Terms                  | Source Document Number | Starts with 🗸 |      |            |          |          |                       |
|                                |                        |               |      |            |          | k Saarah | Search Reset          |
| Search Results                 |                        |               |      |            | Ciic     | k Search |                       |
| Actions View View 🗸 🎢 📰 Detach |                        |               |      |            |          |          |                       |
| Number                         | Name                   | Status        | Туре | Start Date | End Date | Preview  | Contract<br>Documents |
| No search conducted.           |                        |               |      |            |          |          |                       |
| Columns Hidden 6               |                        |               |      |            | 0        |          |                       |
|                                |                        |               |      |            | 0        |          |                       |
|                                |                        |               |      |            |          |          |                       |
|                                |                        |               |      |            |          |          |                       |
|                                |                        |               |      |            |          |          |                       |

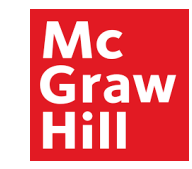

| Mc<br>Graw<br>Hill        |                        |                              |             |             |             |          | Ç VE ~                |
|---------------------------|------------------------|------------------------------|-------------|-------------|-------------|----------|-----------------------|
| Manage Contracts          |                        |                              |             |             |             |          | Done                  |
|                           | C THE REAL PROPERTY.   |                              |             | 6 6 70      |             | 175 751  |                       |
| ▲ Search                  |                        |                              |             |             |             |          |                       |
| Number Starts with ~ 7027 | Amount E               | quals 🗸                      |             |             |             |          |                       |
| Name Contains 🗸           | Agreed Amount E        | quals 🗸                      |             |             |             |          |                       |
| Status Equals 🗸           | Туре                   |                              | •           |             |             |          |                       |
| Payment Terms 🗸 Sou       | urce Document Number S | tarts with 🗸                 |             |             |             |          |                       |
| Search Results            |                        |                              |             |             |             |          | Search Reset          |
| Actions View View T       |                        |                              |             |             |             |          |                       |
| Number                    | Name                   | Status                       | Туре        | Start Date  | End Date    | Preview  | Contract<br>Documents |
| 702                       | Online Learning        | Active                       | Buy : Lines | 01-Jan-2022 | 31-Dec-2022 | <b>a</b> |                       |
| Columns Hidden 6          |                        |                              |             |             |             |          |                       |
|                           |                        |                              |             |             |             |          |                       |
|                           |                        |                              |             | C           |             |          |                       |
|                           |                        | Search results are displayed |             |             |             |          | d                     |

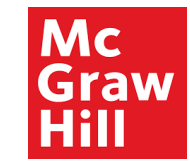

| c<br>raw<br>II       |                          |                        |                 |          |             |             |             |                | ÇD VE V               |
|----------------------|--------------------------|------------------------|-----------------|----------|-------------|-------------|-------------|----------------|-----------------------|
| nage Contrac         | ts                       |                        |                 |          |             |             |             |                | Done                  |
| Search               | - V- 6                   |                        |                 |          |             | 26.07-07    |             | 1.13 951       |                       |
| Number               | Starts with $\checkmark$ | 7027                   | Amount          | Equals 🗸 |             |             |             |                |                       |
| Name                 | Contains 🗸               |                        | Agreed Amount   | Equals 🗸 |             |             |             |                |                       |
| Status               | Equals 🗸                 | •                      | Туре            |          | •           |             |             |                |                       |
| Payment Terms        |                          | Source Document Number | Starts with 🗸   |          |             |             |             |                |                       |
|                      |                          |                        |                 |          |             |             |             |                | Search Reset          |
| ch Results           |                          |                        |                 |          |             |             |             | Click to Previ |                       |
| ions 🔻 View 👻        | 严厚冒                      | Detach                 |                 |          |             |             |             | contract       |                       |
| nber                 |                          |                        | Name            | Status   | Туре        | Start Date  | End Date    | Preview        | Contract<br>Documents |
|                      |                          |                        | Online Learning | Active   | Buy : Lines | 01-Jan-2022 | 31-Dec-2022 |                |                       |
| umns Hidden 6        |                          |                        |                 |          |             |             |             |                | Contract Docu         |
|                      |                          |                        |                 |          |             |             |             |                |                       |
|                      |                          |                        |                 |          |             |             |             |                |                       |
| de l'anna (anna 14 ( |                          |                        |                 |          |             |             |             |                |                       |

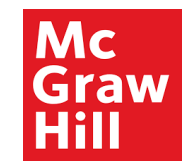

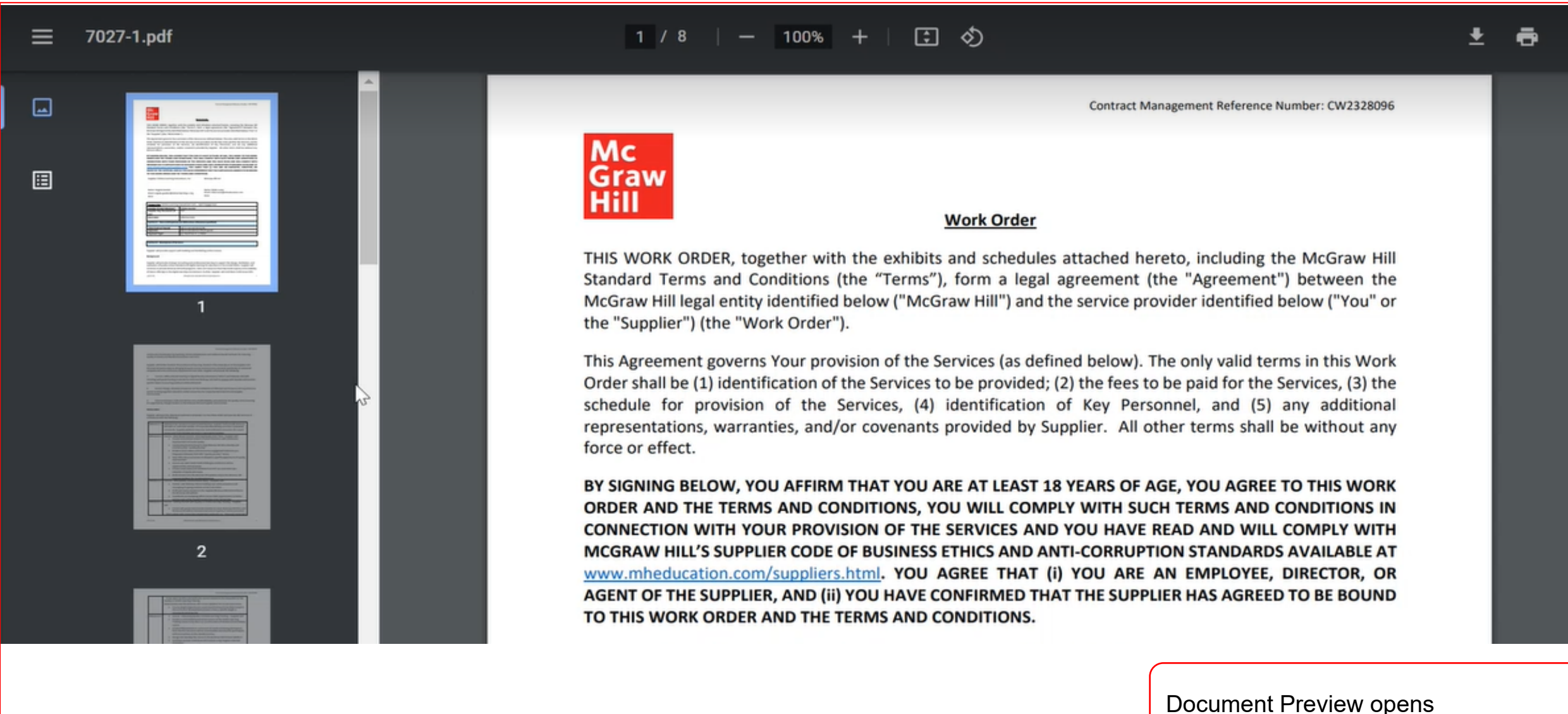

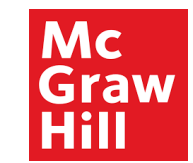

|                               |                                                                                                    |                                                                                                    |                                                                                                    |                                                                                                    | ÇI VE V               |
|-------------------------------|----------------------------------------------------------------------------------------------------|----------------------------------------------------------------------------------------------------|----------------------------------------------------------------------------------------------------|----------------------------------------------------------------------------------------------------|-----------------------|
|                               |                                                                                                    |                                                                                                    |                                                                                                    |                                                                                                    | Done                  |
|                               |                                                                                                    | 126.050                                                                                                    |                                                                                                    | 1 11 133                                                                                                    |                       |
| Amount Equa                   | s <b>v</b>                                                                                                  |                                                                                                    |                                                                                                    |                                                                                                    |                       |
| Agreed Amount Equa            | s <b>v</b>                                                                                                  |                                                                                                    |                                                                                                    |                                                                                                    |                       |
| Туре                          | •                                                                                                    |                                                                                                    |                                                                                                    |                                                                                                    |                       |
| Source Document Number Starts | with ~                                                                                                    |                                                                                                    |                                                                                                    |                                                                                                    |                       |
|                               |                                                                                                    |                                                                                                    |                                                                                                    |                                                                                                    | Search Reset          |
|                               |                                                                                                    |                                                                                                    |                                                                                                    |                                                                                                    |                       |
|                               |                                                                                                    |                                                                                                    |                                                                                                    |                                                                                                    |                       |
| Name S                        | tatus Type                                                                                                  | Start Date                                                                                                    | End Date                                                                                                    | Preview                                                                                                    | Contract<br>Documents |
| Online Learning A             | ctive Buy : Lines                                                                                           | 01-Jan-2022                                                                                                    | 31-Dec-2022                                                                                                    | 100                                                                                                    | -<br>Fin              |
|                               |                                                                                                    |                                                                                                    |                                                                                                    |                                                                                                    |                       |
|                               |                                                                                                    |                                                                                                    |                                                                                                    | Click                                                                                                    | to open               |
|                               |                                                                                                    |                                                                                                    |                                                                                                    | doc                                                                                                    | uments                |
|                               | Amount Equal<br>Agreed Amount Equal<br>Type<br>Source Document Number Starts<br>Name S<br>Online Learning A | Amount Equals   Agreed Amount Equals   Type Image: Constraint of the second second | Amount Equals   Agreed Amount Equals   Type   Type   Source Document Number   Starts with ×     Name   Status   Type   Online Learning   Active   Buy : Lines   01-Jan-2022 | Amount Equals         Agreed Amount Equals         Type         Type         Source Document Number         Starts with         Name       Status         Type         Online Learning       Active         Buy: Lines       01-Jan-2022       31-Dec-2022 | Amount Equals         |

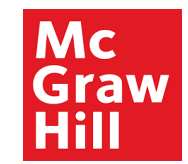

| Contract Docu         | ments            |                                              |       |             |             |                                  |
|-----------------------|------------------|----------------------------------------------|-------|-------------|-------------|----------------------------------|
| Primary C             | ontract Document | 6 - Work Order for express work order _ stcs | pdf   |             |             |                                  |
| Contract              | Documents        |                                              |       |             |             |                                  |
| Actions - View        | • + ×            |                                              |       |             |             |                                  |
| Туре                  | Category         | * File Name or URL                           | Title | Description | Attached By | Attached Date                    |
| 4                     |                  |                                              |       |             |             |                                  |
| ▲ Shared              | Documents        |                                              |       |             |             |                                  |
| ▲ Internal S          | Shared           |                                              |       |             |             |                                  |
| Actions  View         | • + ×            |                                              |       |             |             |                                  |
| Туре                  | Category         | * File Name or URL                           | Title | Description | Attached By | Attached Date                    |
| <                     |                  |                                              |       |             |             |                                  |
| External              | Shared           |                                              |       |             |             |                                  |
| Actions <b>v</b> View | • + ×            |                                              |       |             |             |                                  |
| Туре                  | Category         | * File Name or URL                           | Title | Description | Attached By | Attached Date                    |
| 4                     |                  |                                              |       |             |             |                                  |
|                       |                  |                                              |       |             |             |                                  |
|                       |                  |                                              |       |             |             | Ŷ                                |
|                       |                  |                                              |       |             |             | Contract documents window opens. |
|                       |                  |                                              |       |             |             |                                  |

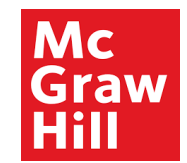

| Contract Docu        | uments            |                                              |       |             |             |               |                         |
|----------------------|-------------------|----------------------------------------------|-------|-------------|-------------|---------------|-------------------------|
| Primary (            | Contract Document | 6 - Work Order for express work order _ stcs | pdf   |             |             |               |                         |
| Contract             | t Documents       |                                              |       |             |             |               |                         |
| Actions 👻 Vie        | ew 🕶 🔸 🗙          |                                              |       |             |             |               |                         |
| Туре                 | Category          | * File Name or URL                           | Title | Description | Attached By | Attached Date | The documents shared by |
| •                    |                   |                                              |       |             |             |               | appearing here.         |
| ▲ Shared             | Documents         |                                              |       |             |             |               |                         |
| 🔺 Internal           | Shared            |                                              |       |             |             |               |                         |
| Actions <b>v</b> Vie | ew ▼ + ×          |                                              |       |             |             |               |                         |
| Туре                 | Category          | * File Name or URL                           | Title | Description | Attached By | Attached Date |                         |
| 4                    |                   |                                              |       |             |             |               |                         |
| ▲ External           | Shared            |                                              |       |             |             |               |                         |
| Actions <b>v</b> Vie | ew 🔹 🕂 🗙          |                                              |       |             |             |               |                         |
| Туре                 | Category          | * File Name or URL                           | Title | Description | Attached By | Attached Date |                         |
|                      |                   |                                              |       |             |             |               |                         |
|                      |                   |                                              |       |             |             |               | \$                      |
|                      |                   |                                              |       |             |             |               | ÷                       |

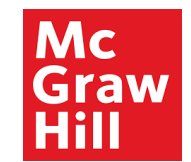

| Contract Docu                                                                                                    | ments                                        |                                              |       |             |             |               |                                                                                                    |
|----------------------------------------------------------------------------------------------------|----------------------------------------------|----------------------------------------------|-------|-------------|-------------|---------------|----------------------------------------------------------------------------------------------------|
| Primary C                                                                                                    | ontract Document                             | 6 - Work Order for express work order _ stcs | pdf   |             |             |               |                                                                                                    |
| Contract                                                                                                    | t Documents                                  |                                              |       |             |             |               |                                                                                                    |
| Actions 👻 View                                                                                                    | • + ×                                        |                                              |       |             |             |               |                                                                                                    |
| Туре                                                                                                    | Category                                     | * File Name or URL                           | Title | Description | Attached By | Attached Date |                                                                                                    |
| <ul> <li>Shared I</li> <li>Internal S</li> <li>Actions          <ul> <li>View</li> <li>Type</li> <li>Image: State of the state of the state</li></ul></li></ul> | Documents<br>Shared<br>w • • • ×<br>Category | * File Name or URL                           | Title | Description | Attached By | Attached Date | When contracts are<br>being made in Oracle, if<br>Externally shared check<br>box is selected and the<br>supplier user is added,<br>then email messages<br>(related to this contract)<br>will be appearing here. |
| External                                                                                                    | Shared                                       |                                              |       |             |             |               |                                                                                                    |
| Actions 👻 View                                                                                                    | w▼ + ×                                       |                                              |       |             |             |               |                                                                                                    |
| Туре                                                                                                    | Category                                     | * File Name or URL                           | Title | Description | Attached By | Attached Date |                                                                                                    |
| 4                                                                                                    |                                              |                                              |       |             |             |               |                                                                                                    |
|                                                                                                    |                                              |                                              |       |             |             |               | Ĵ                                                                                                    |
|                                                                                                    |                                              |                                              |       |             |             |               |                                                                                                    |

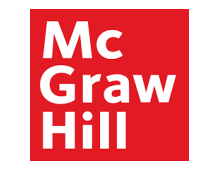

|       |                                              |       |             |             |               |                              | I |
|-------|----------------------------------------------|-------|-------------|-------------|---------------|------------------------------|---|
| nt 6- | Work Order for express work order _ stcs.pdf |       |             |             |               |                              | l |
| ts    |                                              |       |             |             |               |                              |   |
| i.    |                                              |       |             |             |               |                              |   |
|       | * File Name or URL                           | Title | Description | Attached By | Attached Date | ÷                            |   |
|       |                                              |       |             |             |               | •                            |   |
|       |                                              |       |             |             |               |                              |   |
| 5     |                                              |       |             |             |               |                              |   |
|       |                                              |       |             |             |               |                              |   |
|       |                                              |       |             |             |               |                              |   |
|       | * File Name or URL                           | Title | Description | Attached By | Attached Date | ÷                            |   |
|       |                                              |       |             |             |               |                              |   |
|       |                                              |       |             |             |               |                              |   |
| i.    |                                              |       |             |             |               |                              |   |
|       | * File Name or URL                           | Title | Description | Attached By | Attached Date | Click Done to close          |   |
|       |                                              |       |             |             |               |                              |   |
|       |                                              |       |             |             |               |                              |   |
|       |                                              |       |             |             |               | D <u>o</u> ne <u>C</u> ancel |   |
|       |                                              |       |             |             |               |                              |   |

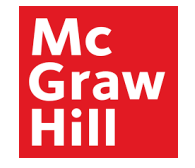

# End of Manage Contracts